## **Amending a User's Email Address**

There may be instances when a user needs to change their FYDO log in email address. This can be done by the user themselves by following the steps below.

The only exception is the Subscriber who is unable to change their email address themselves & will need to contact FYDO Support if amendments need to be made.

- 1. Hover over User Profile (Your Initials)
- 2. Select Edit Profile
  - ×
- 3. Select Edit
- 4. Amend Email
- 5. Click Save
  - ×

The new email address will need to be used for log ins from there on.